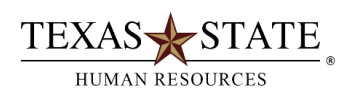

## When to use Transaction ZHRTRAINRPT

Transaction **ZHRTRAINRPT** is available to users who have the Department Head or Supervisor security role in SAP. It can be **used to monitor and report on training and development activities recorded in SAP**.

| Definitions                            |                                                                                                    |
|----------------------------------------|----------------------------------------------------------------------------------------------------|
| Person ID                              | Person ID/Texas State ID is a unique A number (A). Employees only have one Person ID.                                                                                                    |
| Personnel Number                       | Pernr is the eight-digit assignment number within SAP. An employee may have several assignment                                                                                                    |
| Employment Status                      | <ul> <li>An employee's employment status in SAP. The following are used at Texas State:</li> <li>0 = Withdrawn (Separated)</li> <li>1 = Inactive (Leave Without Pay)</li> <li>3 = Active (Currently Employed)</li> </ul>                                                                                                    |
| Personnel Area                         | Four digit number representing the different divisions in SAP.                                                                                                    |
| Organizational Unit                    | Eight digit number assigned to Departments within SAP.                                                                                                    |
| Position Number                        | Eight digit number assigned to a position in SAP.                                                                                                    |
| Employee Group                         | <ul> <li>Groupings used in SAP to differentiate employees.</li> <li>Staff – for the purpose of this report, an employee is considered staff if their position is assigned an employee group of B – Staff, D – TRS/ORP Rtd Staff or F – ERS Rtd Faculty.</li> <li>Faculty – for the purpose of this report, an employee is considered faculty if their position is assigned an employee group of A – Faculty, E – TRS/ORP Rtd Faculty, G – ERS Rtd Faculty, H-Program Faculty, I – TRS/ORP Rtd Prog Fac or J – ERS/Rtd Prog Fac.</li> </ul> |
| Training and Development<br>Activities | Voluntary training recorded in SAP.                                                                                                    |
| Required Certification and<br>Training | Training required of an employee to maintain a license, credential or certification required by federal, state, Texas State, or other regulatory authority and recorded in SAP.                                                                                                    |
| Qualification ID                       | the ID number assigned to required certification or training in SAP.                                                                                                    |
| Method                                 | the method used to deliver or impart a course. Ex: ITAC Classroom – offered by ITAC, PD Classroom – offered by Professional                                                                                                    |

|                 | Development, WBT – web based training, Classroom – all other on-<br>site classroom training.                                                      |
|-----------------|----------------------------------------------------------------------------------------------------|
| Minutes         | number of minutes taken to complete a web based course (includes idle time).                                                                      |
| Expiration Date | date a qualification expires.                                                                                                    |
| Days Out        | the number of days past the expiration date of a qualification. The days out count is from the expiration date to the current date (system date). |

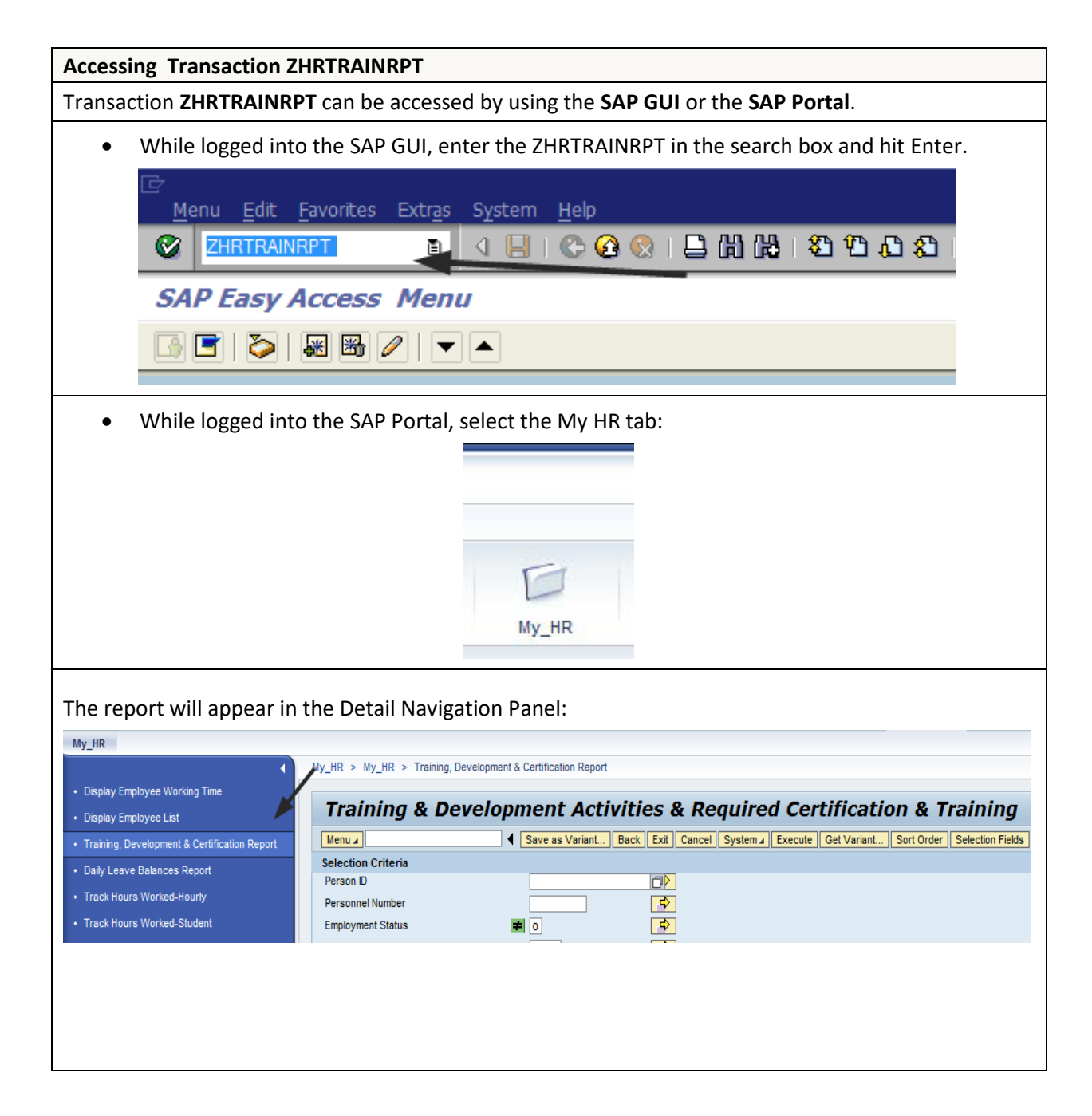

| Report Parameters -                                                                                               | The report parameters are divided into the following areas:                                                                                                    |
|----------------------------------------------------------------------------------------------------|----------------------------------------------------------------------------------------------------|
| Selection Criteria                                                                                                |                                                                                                    |
| Selection Criteria<br>Person ID<br>Personnel Number<br>Employment Status<br>Personnel area<br>Organizational unit |                                                                                                    |
| The <b>selection criteria</b><br>the following parame                                                             | section is where the user selects the employees to report on. In this step, one o<br>eters should be used:                                                                                                    |
| • Organizational Uni<br>employees in the org                                                                      | t - If Organizational Unit is selected, the program will display data for all anizational unit.                                                                                                    |
| <ul> <li>Person ID – if Person ID – if Person</li> </ul>                                                          | n ID is used, the report will only report data for the Person ID or Person IDs                                                                                                    |
| • Personnel Number<br>Pernr(s) entered.                                                                           | - If Personnel Number is used, the report will only display data for the Pernr or                                                                                                    |
| By default, Employme<br>inactive employees a                                                                      | ent Status is not equal to zero (0 - withdrawn status), therefore, only active or re included.                                                                                                    |
| Period                                                                                                    |                                                                                                    |
| Period                                                                                                    | to                                                                                                    |
| The <b>Period</b> section is<br>reporting. The report<br>available:<br>• <b>All</b> - the report disp             | where the user specifies the date or range of dates to be evaluated for<br>will only display results found for the period entered. The following options are<br>lays all completed training stored in SAP (based on the selection criteria). |
| • Current Year - the r<br>the current calendar                                                                    | report displays all completed training stored in SAP from January to December of year (based on the selection criteria).                                                                                                    |
| • Other Period - both                                                                                             | the From and To dates must be populated. The report displays all completed                                                                                                    |

training data stored in SAP between these dates.

The Period parameter is not used for the Non-Compliance Report.

#### **Report Type**

#### Report Type

- Training and Development Activities and Required Certification and Training
- Training and Development Activities
- Required Certification and Training
- Non-Compliance Report (Due in 30 days or Over Due)

**Report type** is where the user selects the report to be produced. The following four report options are available:

• **Training and Development Activities and Required Certification and Training** – If this radio button is selected, the report includes all completed voluntary and required training recorded in SAP for the period requested. This option provides a comprehensive list of voluntary and required training.

• **Training and Development Activities** – If this radio button is selected, the report includes all completed voluntary training for the period requested. The report will not include required training.

• **Required Certification and Training** – If this radio button is selected, the report includes a list of all completed required training recorded in SAP for the period requested. By default, all required training appears on the report unless the Qualification ID parameter is used to limit the selection. The report will not include voluntary training.

• Non – Compliance Report (Due in 30 Days or Over Due) – If this radio button is selected, the report includes all required training that will expire within 30 days of the system date or has already expired. By default, faculty do not appear as out of compliance for the EEO Compliance Certification qualification unless the Faculty Employee Type is selected. The Period parameters are not honored. The non-compliance report is as of the current date.

| Additional Criteria for Required Certification Training and Non-Compliance Reports                                   |                                                                                 |                                                                              |                                                                                   |  |
|----------------------------------------------------------------------------------------------------|---------------------------------------------------------------------------------|------------------------------------------------------------------------------|-----------------------------------------------------------------------------------|--|
| Qualification ID                                                                                                    |                                                                                 |                                                                              |                                                                                   |  |
| Additional Criteria for Required Certification                                                                       | Training and Non-Compliance Rep                                                 | ports                                                                        |                                                                                   |  |
| Qualification ID                                                                                                    | to                                                                              | <b>P</b>                                                                     |                                                                                   |  |
| Enter Qualification ID to limit selection                                                                            |                                                                                 |                                                                              |                                                                                   |  |
| The Qualification ID is only use<br>By default, the Required Certi<br>Qualification IDs). If a qualifica<br>entered. | ed by Required Certific<br>fication and Training re<br>Ition ID is entered, the | ation and Training and<br>eport options include a<br>report only displays da | Non-Compliance reports.<br>Il required training (All<br>ata for the qualification |  |
| Employee Type                                                                                                    |                                                                                 |                                                                              |                                                                                   |  |
| Employee Type Staff Faculty All Employees (Students Excluded)                                                        |                                                                                 |                                                                              |                                                                                   |  |

The employee type parameter is also only used by Required Certification and Training and Non-Compliance reports. By default, the Required Certification and Training and Non-Compliance reports only include staff employees. To retrieve data for both faculty and staff, select both Staff and Faculty or All Employees.

## ALV Layout

ALV Layout

An ALV layout can be created and saved by users. A user wishing to execute the program with a specific file layout can utilize this functionality.

#### **Report Instructions**

#### **1.** Select employees using one of the following:

• **Person ID** – enter a single Person ID or multiple Person IDs. If the multiple selection option is needed, click the yellow arrow to enter multiple Person IDs. Person IDs can be keyed in one by one or uploaded from a spreadsheet using the clipboard option.

| Demon ID                 |                                               |                    | Click the yellow          |
|--------------------------|-----------------------------------------------|--------------------|---------------------------|
| Personnel Number         |                                               | <b>•</b>           | the multiple<br>selection |
| ☑ Multiple Selection for | Person ID                                     |                    |                           |
|                          |                                               |                    |                           |
| Select Single Valu       | es Select Ranges Ex                           | lude Single Values | Exclude Ranges            |
| O Single value           | Multiple Person<br>ID's can be enter<br>here. | ed                 |                           |
|                          |                                               |                    |                           |
|                          |                                               |                    | Clipboard option          |

• **Personnel Number** – if Person ID was entered in step 1, Personnel Number (PERNR) is not needed. As in step 1, the report can be executed for a single Personnel Number or for multiple Personnel Numbers. If the multiple selection option is needed, click the yellow arrow to enter multiple Personnel Numbers one by one or by uploading from a spreadsheet (using the clipboard option).

| Training & Development Activities & Re         Image: Image: Ima | equired Certification & Trainin                           |
|----------------------------------------------------------------------------------------------------|-----------------------------------------------------------|
|                                                                                                    |                                                           |
| Person ID<br>Personnel Number                                                                                                    | Click the yellow<br>arrow to access                       |
| PMultiple Selection for Personnel Number                                                                                                    | selection option                                          |
| Select Single Values Select Ranges Exclude Sir                                                                                                    | ngle Values Exclude Ranges                                |
| O Single val<br>Multiple Personnel numbers<br>can be entered here.                                                                                                    |                                                           |
|                                                                                                    |                                                           |
|                                                                                                    | Clipboard options used for<br>loading from a spreadsheet. |
|                                                                                                    |                                                           |
| 🕒 🖌 🍪 🛃 🖬 🚺 🚺 Multiple selection 🗭 🛱                                                                                                    | ×                                                         |
|                                                                                                    |                                                           |
|                                                                                                    |                                                           |
|                                                                                                    |                                                           |
|                                                                                                    |                                                           |
|                                                                                                    |                                                           |
|                                                                                                    |                                                           |

• **Organizational unit** – the report can be executed for one or more organizational unit(s) depending on the user's security within SAP. Key in the eight-digit number assigned to your organizational unit or utilize the OrgStructure help button on the SAP toolbar.

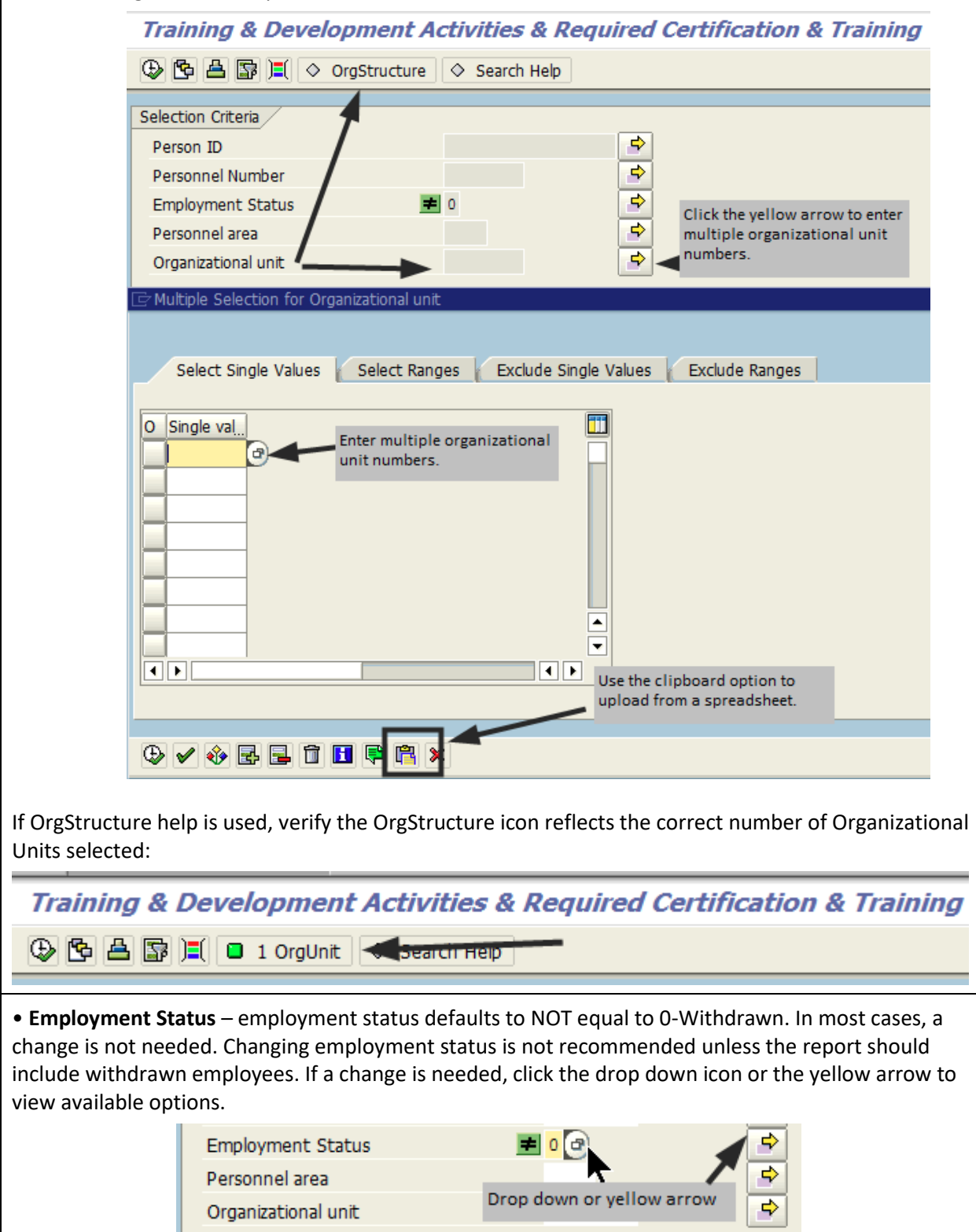

| 2. Select a reporting period:                                                                                                    |  |
|----------------------------------------------------------------------------------------------------|--|
| Period                                                                                                    |  |
| © All                                                                                                    |  |
| O Current Calendar Year                                                                                                    |  |
| O Other Period                                                                                                    |  |
| Other Period Selection to                                                                                                    |  |
| 3. Select a report type:                                                                                                    |  |
| Report Type /                                                                                                    |  |
| Training and Development Activities and Required Certification and Training                                                            |  |
| O Training and Development Activities                                                                                                  |  |
| Required Certification and Training                                                                                                    |  |
| Non-Compliance Report (Due in 30 days or Over Due)                                                                                     |  |
|                                                                                                    |  |
| <b>4. Execute the report</b> .<br>The report is ALV grid so it functions like an Excel spreadsheet (filter, sort, hide columns, etc.). |  |
| Header Section                                                                                                    |  |
| The report header section displays the following:                                                                                      |  |
| • Type of report                                                                                                    |  |
| • Period                                                                                                    |  |
| Qualification ID: if applicable                                                                                                    |  |
| • Run Date                                                                                                    |  |
| Training and Development Activities and<br>Required Certification and Training Report                                                  |  |
| Type= Required Certification and TrainingRun Date= 09/24/2014Period= AllQualification ID= 50015687                                     |  |
| Report Output Data<br>The report displays the following columns:                                                                       |  |
| • Person ID                                                                                                    |  |
| • Name                                                                                                    |  |
| • Position Number                                                                                                    |  |
| • Position Text                                                                                                    |  |
| • Organizational Unit                                                                                                    |  |
| • Employee Group                                                                                                    |  |
| • Hire Date                                                                                                    |  |
|                                                                                                    |  |

- Course Name only populated if a course was taken through SAP
- Course Start Date only populated if a course was taken through SAP
- Course End Date only populated if a course was taken through SAP
- Credit Hours credit hours received for the course (assigned when the course is setup in SAP)
- Method only populated if a course was taken through SAP
- Minutes only populated for web based courses
- Expiration Date
- Days Out

Person ID Name

# Other Report Parameters

**Personnel Area** – Used to limit the report by division. In most cases, this option is not needed. Very few users have cross divisional security access.

Position N Position Text Organizati Employee G Hire Date Course Name Course Sta Course End Credit Hou Method Minutes Expiration Date Days Out